### Installation Guide

of

# VPN for MAC

# Education Bureau (EDB)

Version: 1.4

Dec 2022

For Mac users, you must logon the VPN before you can access EDB Portal via Internet.

Use your browser to access <u>https://portal.edb.gov.hk</u>, then you will redirect to VPN logon page: <u>https://vpn.edb.gov.hk/2fa</u>

Alternatively, you can directly access the VPN link: <u>https://vpn.edb.gov.hk/2fa</u>

It is required to install the VPN by the following installation:

- Certificate Installation
- VPN Client Installation

#### **Certificate Installation**

1. Right click and download the 2. Root CA certificate under the following link:

https://intranetsup.edb.gov.hk/irooms/help/vpnforportal.html

Or click the circled link under the logon page

| -              |                                |               |                        | -                                | D X |
|----------------|--------------------------------|---------------|------------------------|----------------------------------|-----|
| C (1) (2) http | ns//auth-its.edb.gov.Nk/adh/k/ | - A C         | 双甲                     | ,p -                             | 00  |
| J IA           |                                |               |                        |                                  |     |
|                |                                | 10 E          | lucation Bureau        |                                  |     |
|                |                                | 😏 🛍           | Comment of the Yong Ko | ng Special Administrative Region |     |
|                |                                |               |                        |                                  |     |
|                |                                | EDB Deat      | 1/6                    | Contract)                        |     |
|                |                                | EDB Port      | al (Common Lo          | igon System)                     |     |
|                |                                | 1             |                        |                                  | 1   |
|                |                                | 他强            |                        |                                  | 1   |
|                |                                |               |                        |                                  |     |
|                |                                | 見入            |                        |                                  |     |
|                |                                | Please click  | Dere to install VPI    | V oackage before                 |     |
|                |                                | first time lo |                        |                                  |     |
|                |                                | Create Acco   | ount / Forget Passo    | word? Click here                 |     |
|                |                                | Learn more    |                        |                                  |     |
|                |                                |               |                        |                                  |     |
|                |                                |               |                        |                                  |     |
| -              |                                |               |                        |                                  |     |

2. Double click the Root CA 256.

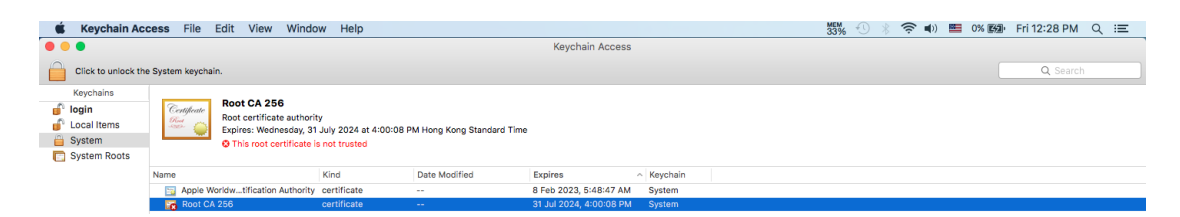

3. Click "Trust" and select "Always Trust".

|             |                                                                                                | Root CA 256                                                           |
|-------------|------------------------------------------------------------------------------------------------|-----------------------------------------------------------------------|
| Certificate | Root CA 256<br>Root certificate authorit<br>Expires: Wednesday, 31<br>Chis root certificate is | y<br>July 2024 at 4:00:08 PM Hong Kong Standard Time<br>s not trusted |
| Whe         | n using this certificate:                                                                      | ✓ Use System Defaults ?                                               |
| Secur       | e Sockets Layer (SSL)                                                                          | Always Trust<br>Never Trust                                           |
|             | Secure Mail (S/MIME)                                                                           | no value specified                                                    |
| Extensible  | Authentication (EAP)                                                                           | no value specified                                                    |
|             | IP Security (IPsec)                                                                            | no value specified                                                    |
|             | iChat Security                                                                                 | no value specified                                                    |
|             | Kerberos Client                                                                                | no value specified                                                    |
|             | Kerberos Server                                                                                | no value specified                                                    |
|             | Code Signing                                                                                   | no value specified                                                    |
|             | Time Stamping                                                                                  | no value specified                                                    |
|             |                                                                                                |                                                                       |

4. Close the tab.

| •••         |                                                                                                 | Root CA 256                                     |                       |
|-------------|-------------------------------------------------------------------------------------------------|-------------------------------------------------|-----------------------|
| Certificate | Root CA 256<br>Root certificate authority<br>Expires: Wednesday, 31<br>This root certificate is | y<br>July 2024 at 4:00:08 PM Hor<br>not trusted | ng Kong Standard Time |
| wh          | en using this certificate:                                                                      | Always Trust                                    | ?                     |
| Secu        | ire Sockets Layer (SSL)                                                                         | Always Trust                                    |                       |
| c           | Secure Mail (S/MIME)                                                                            | Always Trust                                    |                       |
| Extensib    | le Authentication (EAP)                                                                         | Always Trust                                    |                       |
|             | IP Security (IPsec)                                                                             | Always Trust                                    |                       |
|             | iChat Security                                                                                  | Always Trust                                    |                       |
|             | Kerberos Client                                                                                 | Always Trust                                    |                       |
|             | Kerberos Server                                                                                 | Always Trust                                    |                       |
|             | Code Signing                                                                                    | Always Trust                                    |                       |
|             | Time Stamping                                                                                   | Always Trust                                    |                       |
|             |                                                                                                 | ( <u>-</u> .                                    |                       |

5. Login your Mac and Click "Update Settings".

| er<br>: | 🛞 😑 🔇       | .,                                                                                             | Root CA 256  |                            |                    |                            |                                              |
|---------|-------------|------------------------------------------------------------------------------------------------|--------------|----------------------------|--------------------|----------------------------|----------------------------------------------|
|         | Certificate | Root CA 256<br>Root certificate authorit<br>Expires: Wednesday, 31<br>This root certificate is |              | You are ma<br>Trust Settin | king ch<br>ngs. Ty | anges to th<br>pe your pas | e System Certificate<br>sword to allow this. |
| n       | Wh          | en using this certificate:                                                                     | AN           |                            |                    |                            |                                              |
|         | Secu        | re Sockets Layer (SSL)                                                                         |              | Username:                  | EDB                |                            |                                              |
| rc      |             | Secure Mail (S/MIME)                                                                           |              | Password:                  |                    |                            |                                              |
| n<br>n  | Extensibl   | e Authentication (EAP)                                                                         |              |                            |                    |                            |                                              |
| l       |             | IP Security (IPsec)                                                                            |              |                            |                    | Cancel                     | Update Settings                              |
|         |             | iChat Security                                                                                 | Always Trust | \$                         |                    |                            | System                                       |
| l       |             | Kerberos Client                                                                                | Always Trust | <b>•</b>                   |                    |                            |                                              |
| l       |             | Kerberos Server                                                                                | Always Trust | \$                         |                    |                            |                                              |
|         |             | Code Signing                                                                                   | Always Trust | \$                         |                    |                            |                                              |
|         |             | Time Stamping                                                                                  | Always Trust | \$                         |                    |                            |                                              |
| l       |             |                                                                                                | c <u> </u>   |                            |                    |                            |                                              |

6. The Root CA Certificate will be added to your Mac.

| Ś        | Keychain Acc        | ess           | File      | Edit   | View         | Window                       | Help           |                         |          |                     |          |          | MEM<br>33% |
|----------|---------------------|---------------|-----------|--------|--------------|------------------------------|----------------|-------------------------|----------|---------------------|----------|----------|------------|
| •        | •                   |               |           |        |              |                              |                |                         |          | Keychain Access     |          |          |            |
|          | Click to unlock the | System        | n keych   | ain.   |              |                              |                |                         |          |                     |          |          |            |
|          | Keychains           |               |           |        |              | _                            |                |                         |          |                     |          |          |            |
| 1        | login               | Ce            | rtificate | Roo    | t CA 250     | 5<br>o outboritu             |                |                         |          |                     |          |          |            |
| <u>_</u> | Local Items         | 1000<br>-1000 | ž 🚔       | Expi   | res: Wedn    | e authority<br>esdav. 31 Jul | 2024 at 4:00   | :08 PM Hong Kong Standa | ard Time |                     |          |          |            |
|          | System              |               | 100       | O Th   | nis certific | ate is marked                | as trusted for | all users               |          |                     |          |          |            |
|          | System Roots        |               |           |        |              |                              |                |                         |          |                     |          |          |            |
|          |                     | Name          |           |        |              | Ki                           | nd             | Date Modified           | Expir    | res                 | $\sim 1$ | Keychain |            |
|          |                     | 20            | Apple \   | Vorldw | tification.  | Authority ce                 | rtificate      |                         | 8 Feb    | b 2023, 5:48:47 AM  | S        | System   |            |
|          |                     | - 5           | Root C    | A 256  |              | ce                           | rtificate      |                         | 31 Ju    | ul 2024, 4:00:08 PM | I S      | System   |            |
|          |                     | _             |           |        |              |                              |                |                         |          |                     |          | • ·      |            |

# **VPN Client Installation**

1. Firstly, go to download the VPN package from the following link: <u>https://intranetsup.edb.gov.hk/irooms/help/mac\_f5vpn.pkg</u>

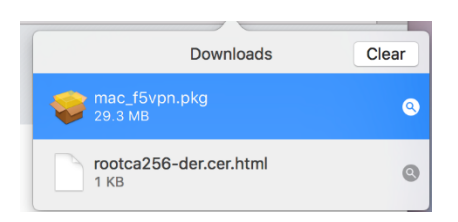

- 2. Double click the download package file for installation.
- 3. If the following error message is popup: "mac\_f5vpn.pkg" can't be opened", please go through from step 4 to step 8. Otherwise, please go directly to step 9.

| 0 | "mac_f5vpn.pkg" can't be opened because<br>it was not downloaded from the Mac App<br>Store. |
|---|---------------------------------------------------------------------------------------------|
|   | Your security preferences allow installation of only<br>apps from the Mac App Store.        |
|   | Safari downloaded this file today at 5:50 PM from www.edb.org.hk.                           |
| ? | ОК                                                                                          |
|   |                                                                                             |
|   |                                                                                             |
| Ô | ' <b>EAC</b> ' can't be opened because<br>Apple cannot check it for malicious<br>software.  |
|   | This software needs to be updated. Contact the developer for more information.              |
|   |                                                                                             |
|   | ОК                                                                                          |

4. Click "Open in Finder"

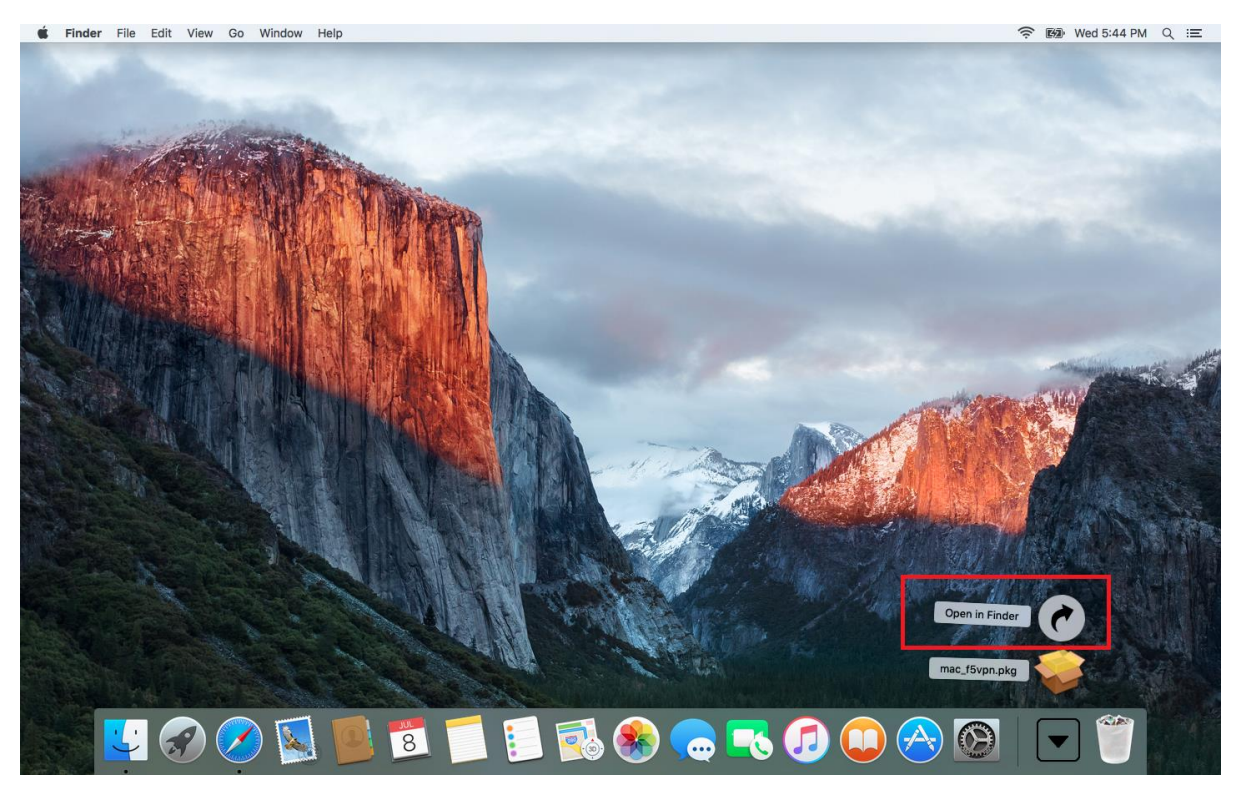

#### 5. Go to "Download"

|                   | 📴 Downloads     |         |               |                |
|-------------------|-----------------|---------|---------------|----------------|
| $\langle \rangle$ |                 |         | Q Searc       |                |
| Favorites         | Name            | Size    | Kind          | Date Added     |
| AirDrop           | 😻 mac_f5vpn.pkg | 29.3 MB | Installackage | Today, 5:44 PM |
| All My Files      |                 |         |               |                |
| iCloud Drive      |                 |         |               |                |
| Applications      |                 |         |               |                |
| Desktop           |                 |         |               |                |
| Documents         |                 |         |               |                |
| Downloads         |                 |         |               |                |
| Tags              |                 |         |               |                |
| Red               |                 |         |               |                |
| Orange            |                 |         |               |                |
| Yellow            |                 |         |               |                |
| Green             |                 |         |               |                |
| Blue              |                 |         |               |                |
| Purple            |                 |         |               |                |

6. Select "mac\_f5vpn.pkg" and then drag to "Application"

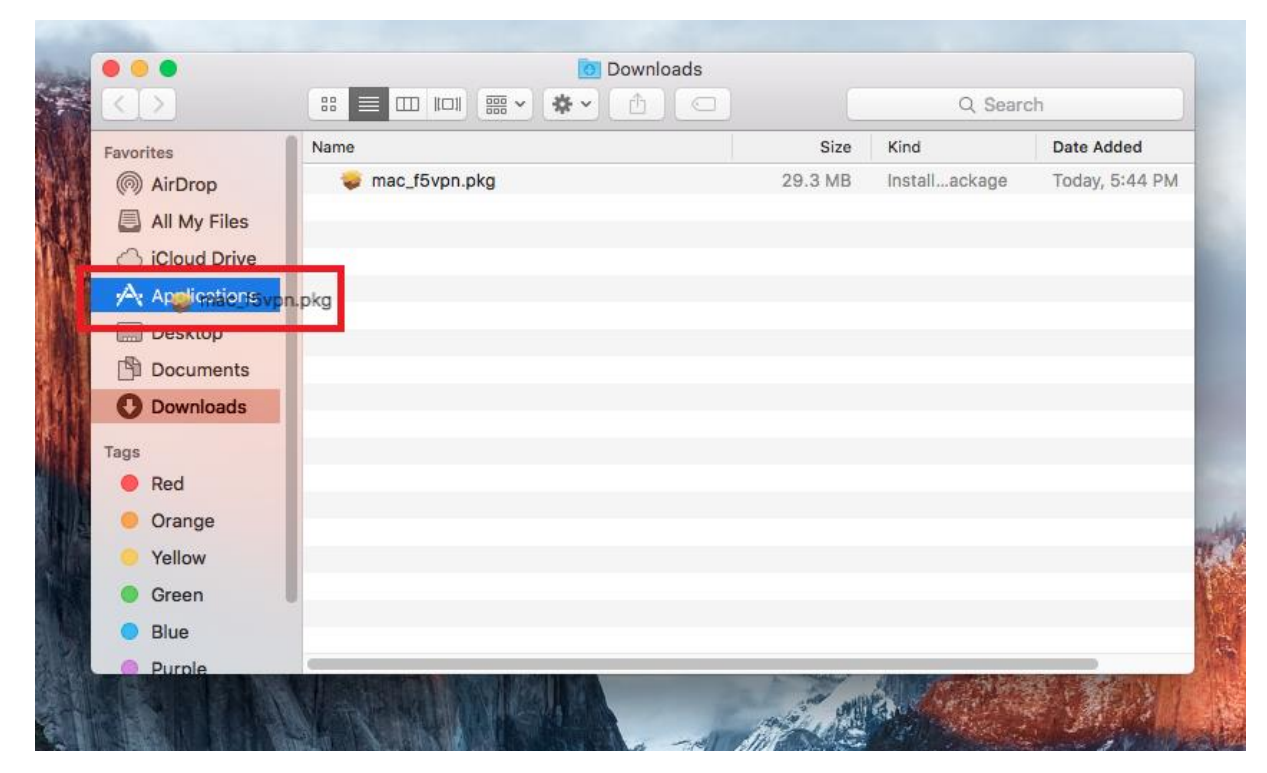

7. Right click "mac\_f5vpn.pkg" and then click "open"

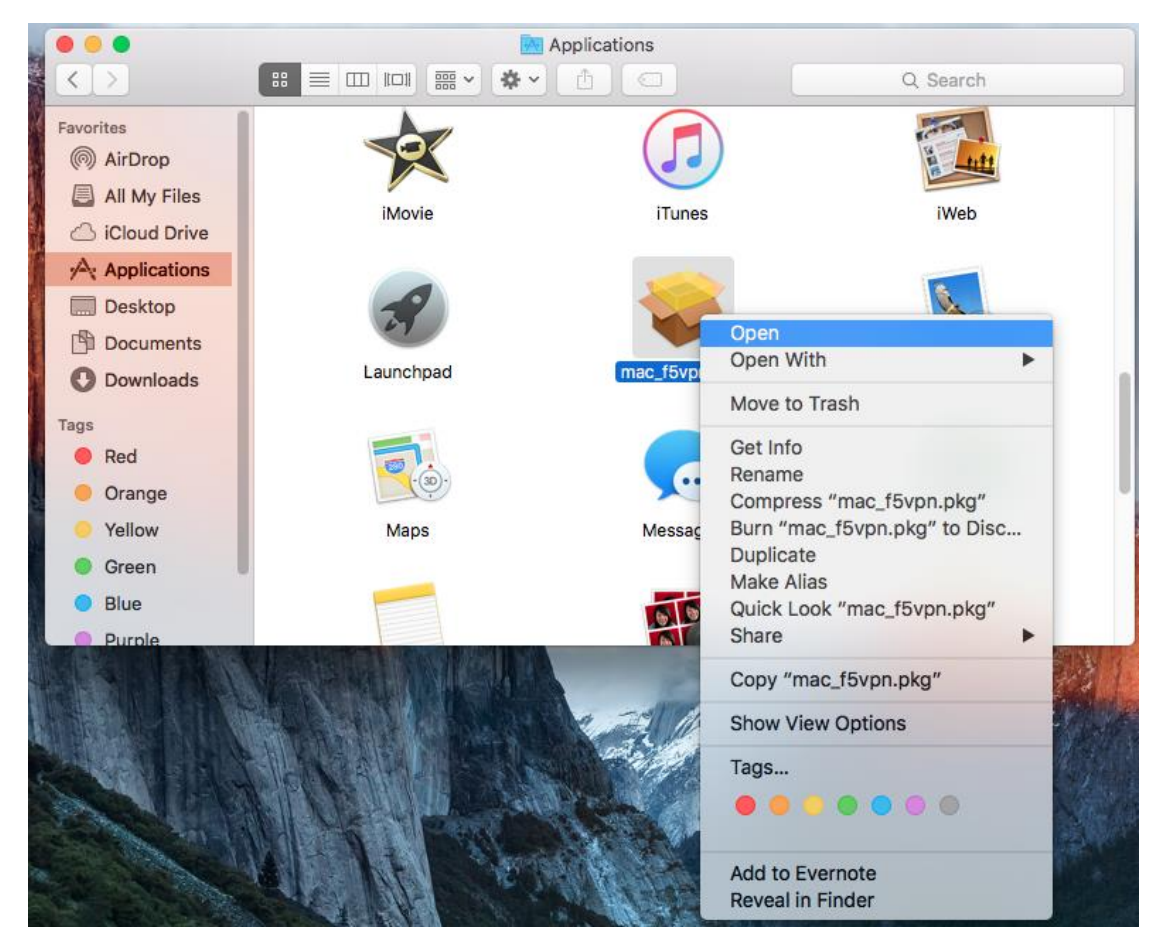

- Applications ... < > Favorites IN PUR () AirDrop 4.4 All My Files iWeb iTunes Movie iCloud Drive Applications Desktop Documents Mail O Downloads Launchpad mac f5vpn.pkg Tags Red "mac\_f5vpn.pkg" is not from the Mac App Store. Are you sure you want to open it? Orange Opening "mac\_f5vpn.pkg" will always allow it to run on this Mac. Yellow ontrol 0 Green Safari downloaded this file today at 5:44 PM from www.edb.org.hk. 0 Blue ? Open
- 8. Click "Open" to install it

9. Following screen will be prompted. Click "Continue"

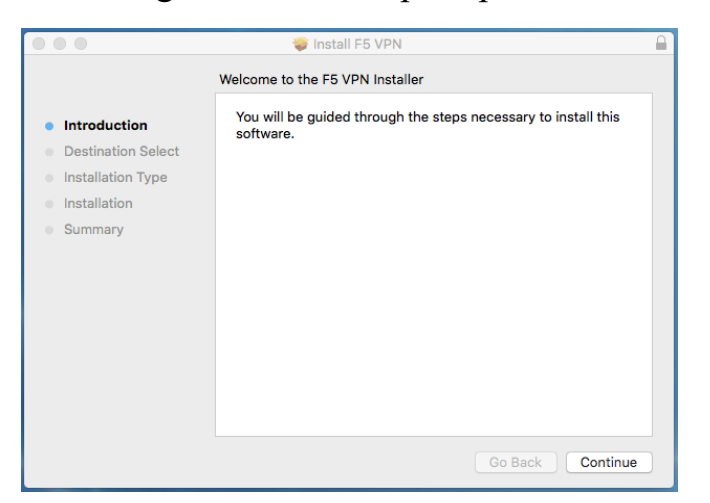

10. Following screen will be prompted. Click "Continue"

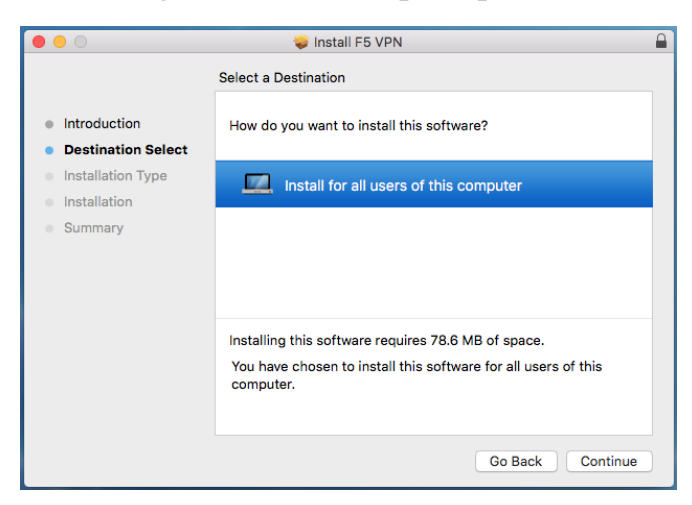

11. Login your Mac and click "Install"

| • Introduc | Installer is try<br>your passwor | ying to install new software. Type<br>rd to allow this. |                      |
|------------|----------------------------------|---------------------------------------------------------|----------------------|
| Destinat   | Username: E                      | DB                                                      | oftware<br>r will be |
| Installat  | Password:                        |                                                         | r win be             |
| Installati |                                  |                                                         |                      |
| Summar     | -                                | Cancel Install Software                                 |                      |
|            |                                  | Change Install                                          | Location             |
|            |                                  | Go Back                                                 | Install              |

12. The installation was successful. Click "Close".

| • • •                                                                                                    | 🥪 Install F5 VPN 🔒                                                                                                    |
|----------------------------------------------------------------------------------------------------|----------------------------------------------------------------------------------------------------|
| <ul> <li>Introduction</li> <li>Destination Select</li> <li>Installation Type</li> <li>Installation</li> <li>Summary</li> </ul> | The installation was completed successfully.<br>The installation was successful.<br>The software was installed.<br>Go Back Close |

# Your first time VPN logon experience via MAC

1. You are required to connect VPN when you are required to access EDB Portal via Internet. You can simply go to <u>https://portal.edb.gov.hk</u> and will redirect to the VPN logon page.

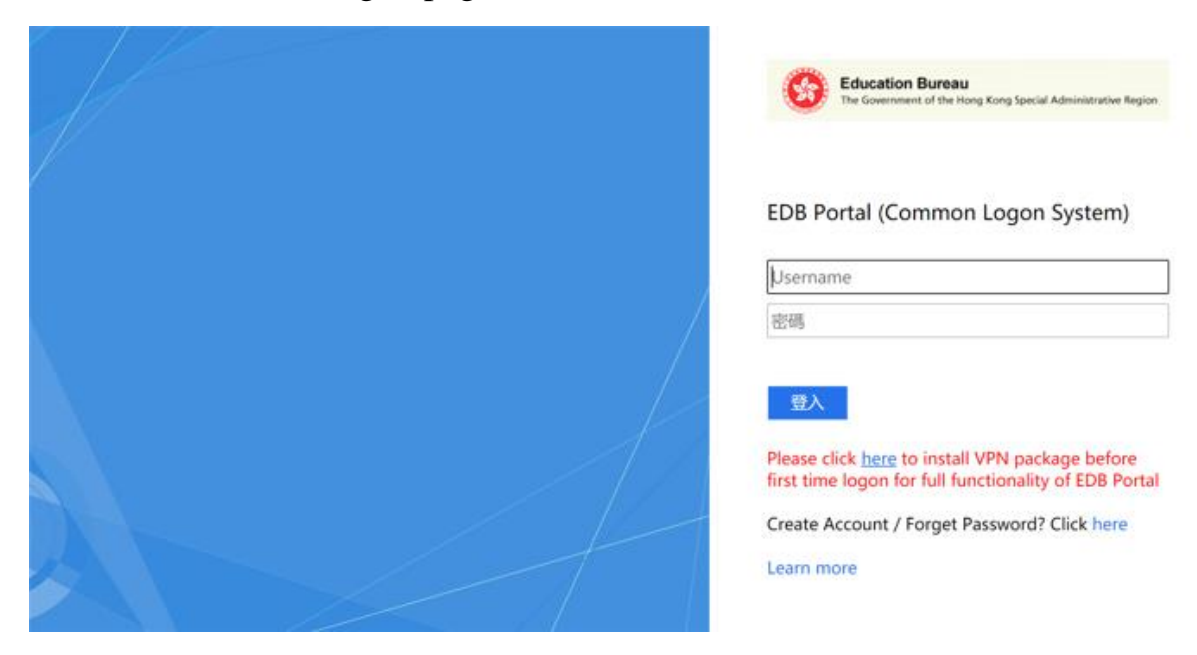

- 2. Sign in your EDB Portal account.
- 3. Then you are required to logon with the one-time password on your Microsoft Authenticator at that moment.

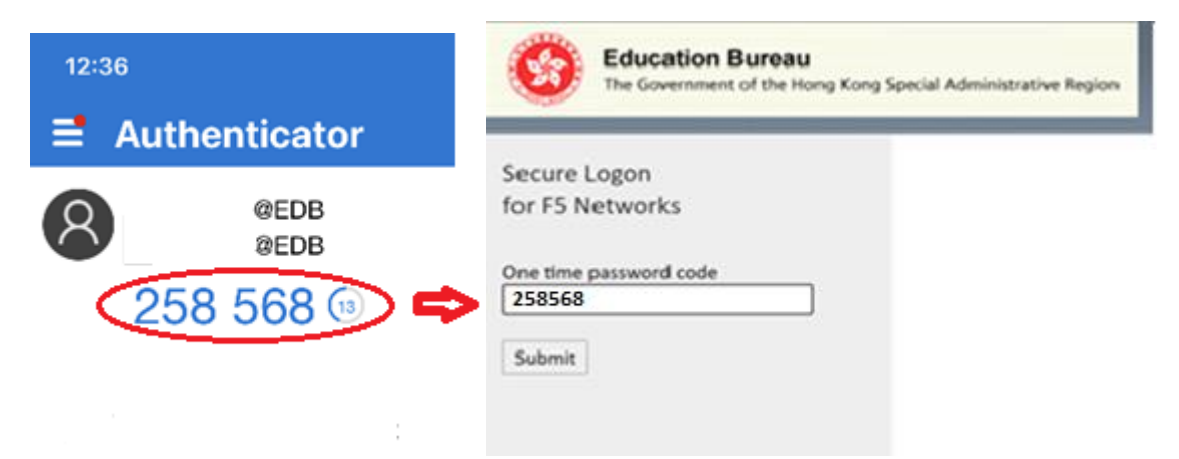

4. Click "Allow" when the following message prompt.

| $\langle \rangle$                                                              |                                                                                                    | ¢                | O Ó Ō |
|--------------------------------------------------------------------------------|----------------------------------------------------------------------------------------------------|------------------|-------|
|                                                                                | F5 Dynamic Webtop                                                                                                    |                  | +     |
| Education Bureau<br>The Government of the Hong Kong Special Administrative Reg | S Walting for Network Access Application status                                                                                          | ×                |       |
|                                                                                | Browser is waiting for status from Network Access Application.                                                                           |                  |       |
|                                                                                | Please confirm that this application is launched and is not waiting for your input. This app<br>be behind other windows on your desktop. | plication may    |       |
|                                                                                | More options                                                                                                    |                  |       |
| Network Access ~                                                               |                                                                                                    | Education Bureau |       |
| EDB VPN                                                                        |                                                                                                    |                  |       |
|                                                                                |                                                                                                    |                  |       |
|                                                                                |                                                                                                    |                  |       |
|                                                                                | Do you want to allow this page to open "F5 VPN"?                                                                                         |                  |       |
|                                                                                | Cancel Allow                                                                                                    |                  |       |
|                                                                                |                                                                                                    |                  |       |

5. The following dialog box is prompted for your first time logon. Click "Add allow VPN connection from this site", then this will NOT prompt again for your next time logon.

| F5 VPN - Security Warning                                                                                                    |  |
|----------------------------------------------------------------------------------------------------|--|
| <ul> <li>The site https://vpn.edb.gov.hk is attempting to start a Virtual Private Network (VPN) connection from your system.</li> <li>This site is not on your trusted site list.</li> <li>Always allow VPN connection from this site</li> <li>Allow VPN connection only for this session</li> <li>Do not allow VPN connection</li> </ul> |  |

6. VPN will be connected after a few seconds.

| Connected                                  |       |             |          |             | Disconnec |
|--------------------------------------------|-------|-------------|----------|-------------|-----------|
| Traffic Type                               | Sent  | Compression | Received | Compression |           |
| Network Access                             |       |             |          |             |           |
| <ul> <li>Network Tunnel</li> </ul>         | 164 B | 0%          | 164 B    | 0%          |           |
| <ul> <li>Optimized Applications</li> </ul> | 0 B   | 0%          | 0 B      | 0%          |           |
| Total                                      | 164 B | 0%          | 164 B    | 0%          |           |
| Show actuals                               |       |             |          |             |           |

7. This shows that your VPN client is successfully connected.

| S Dynamic Webtop     X                                                            | vork_access_vpn&webtop=/Common, | /webtop_vpn&webtop_type= 👻 🔒 🖒 |
|-----------------------------------------------------------------------------------|---------------------------------|--------------------------------|
| Education Bureau<br>The Government of the Hong Kong Special Administrative Region |                                 |                                |
|                                                                                   | Search                          | Q                              |
| Network Access 🗸                                                                  |                                 |                                |
| network_access_vpn                                                                |                                 |                                |
|                                                                                   |                                 |                                |
|                                                                                   |                                 |                                |

8. Once the VPN connection is established successfully, an icon will appear in the system tray and

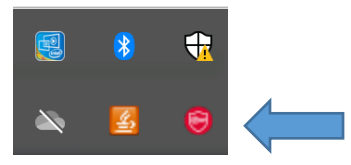

9. You can now access DP applications such as e-Payroll, e-Leave and CCGO Portal. Remember to sign out at the top right corner of EDB Portal and don't forget to close all the browser windows after successful logout.

| 繁體 | My Sites            | My Links 🕞                                          | Ö                   | •                                        |
|----|---------------------|-----------------------------------------------------|---------------------|------------------------------------------|
|    |                     |                                                     |                     | Sign Out                                 |
|    |                     | S                                                   | earch thi           | is site My Settings                      |
|    |                     |                                                     |                     | Personalize this Page                    |
|    |                     |                                                     | [                   | Change My Password                       |
|    | yer v<br>E<br>Windo | Vinning Entries<br>Basic Law Pop-<br>w Design Compe | of<br>up<br>etition | Hot Spots                                |
|    |                     |                                                     |                     | Catalogue of Research<br>Projects by EDB |
|    |                     | Page                                                |                     |                                          |